Документация, содержащая информацию, необходимую для установки программного обеспечения Smart Platform

> ООО «Ресерч дата лаб», Москва, 2024

# Авторизация и получение токена

Для авторизации в API вам нужно использовать логин и пароль, которые были получены вами перед началом работы с API.

Эти логин и пароль вам нужно указать также, как это указано на скриншотах:

1) Нажимаем кнопку "Authorize"

Knowledge base DEV <sup>100</sup> <sup>0AS 31</sup>

|                                                  | Authorize 🔒 |
|--------------------------------------------------|-------------|
| kb_search                                        | ^           |
| POST /search/{chat_id} Kb Search                 | â v         |
| POST /search/{chat_id}/stream Kb Search Stream   |             |
| POST /search/{chat_id}/context Kb Context Search |             |
| kb_domain                                        | ^           |
| GET /domain Get Kb Domains                       | <b>≜</b> ∨  |
| POST /domain Create Domain                       |             |
| POST /domain/{domain_id}/upload Upload Files     |             |
| GET /domain/{domain_id} Domain Stats             |             |

2) Ввести данные в поля "Username:" и "Password:"

| Knowledge base DEV                                |                            |         |
|---------------------------------------------------|----------------------------|---------|
|                                                   | Available authorizations × |         |
|                                                   | JWTBearer (http, Bearer)   | orize 🔒 |
| kb_search                                         |                            | ^       |
| POST /search/{chat_id} Kb Search                  | Authorize Close            | â ~     |
| POST /search/{chat_id}/stream Kb Search           | HTTPBasic (http, Basic)    |         |
| <pre>POST /search/{chat_id}/context Kb Cont</pre> | Username:                  | â V     |
| kb_domain                                         | Password:                  | ^       |
| GET /domain Get Kb Domains                        | Authorize Close            | â V     |
| POST /domain Create Domain                        |                            |         |
|                                                   |                            | â ~     |

3) Нажать на кнопку Authorize находящуюся чуть ниже поля "Password:", чтобы получилось как на скриншоте, после чего можно нажать "Close" или крестик в правой верхней части окна

| Available authorizations   | × |
|----------------------------|---|
| JWTBearer (http, Bearer)   |   |
| Value:                     |   |
| Authorize Ciose            |   |
| HTTPBasic (http, Basic)    |   |
| Authorized                 |   |
| Username: Password: ****** |   |
| Logout Close               |   |
|                            |   |
|                            |   |

# 4) Листаем до пункта User и находим метод Sign in

| user                                                           | ^          |
|----------------------------------------------------------------|------------|
| POST /user Create                                              | <b>i</b> ~ |
| GET /user/me Get Me                                            | <b>a</b> ~ |
| DELETE /user/remove_domain/{domain_id} Delete Domain From User |            |
| DELETE /user/remove_chat/{chat_id} Delete Chat From User       | â V        |
| POST /sign_in Sign In                                          | - ▲        |
| GET /oauth2/google OauthOursig Uni                             | $\sim$     |
| GET /oauth2/google/sign_in Oauth Google Sign_In                | $\sim$     |
| PUT /user/models Update User Models                            | <b>1</b> ~ |

# 5) Открываем данный метод и нажимаем кнопку "Try it out"

| POST      | /sign_in Sign In                                                                                                    | ≜ ^        |
|-----------|----------------------------------------------------------------------------------------------------|------------|
| Paramete  | rs                                                                                                    | Try it out |
| No parame | eters                                                                                                    |            |
| Response  | 55                                                                                                    |            |
| Code      | Description                                                                                                    | Links      |
| 200       | Successful Response                                                                                                    | No links   |
|           | Media type       application/json          Controls Accept header.         Example Value   Schema                                                                                                    |            |
|           | {     "sccess_token": "syDh6ci01JUzIINiIsInR5cCI6IkpXVC39.eyJzdHI01IxMjMMMTY300kwIiwibmFtZSI6Ikpva64gR691IiwiaMF8IjonMTE2MjM5MDJyfQ.SflKnuRJSMeKKF2QT4fupMe3f36P0K6y3V_adQzsu5c",     "ster_df": "string",     "token_type": "bearer"     } } |            |
| 401       | Bad credentials                                                                                                    | No links   |
|           | Marija hina                                                                                                    |            |

# 6) Нажимаем на кнопку "Execute"

| POST       | /sign_in Sign In                                                                                                    | ≜ ^      |
|------------|----------------------------------------------------------------------------------------------------|----------|
| Parameters |                                                                                                    |          |
| No parame  | eters                                                                                                    |          |
|            | Execute                                                                                                    |          |
| Response   | 25                                                                                                    |          |
| Code       | Description                                                                                                    | Links    |
| 200        | Successful Response                                                                                                    | No links |
|            | Media type           application/json                                                                                                    |          |
|            | Example Value   Schema                                                                                                    |          |
|            | {     "access_token": "eyJhbGci0iJIUzIINiIsInRScCI6IkpXVCJ9.eyJzdvIi0iIxMjM0NTY300kwIiwibmFtZSI6IkpvaG4gRG91IiwiaMF0IjoxNTE2MjMSMDIyfQ.SflKxwRJSMeKKF2QT4fvpMeJf36P0k6yJV_adQsswSc",     "user_id": "string",     "access_token": "eyJhbGci0iJIUzIINiIsInRScCI6IkpXVCJ9.eyJzdvIi0iIxMjM0NTY300kwIiwibmFtZSI6IkpvaG4gRG91IiwiaMF0IjoxNTE2MjMSMDIyfQ.SflKxwRJSMeKKF2QT4fvpMeJf36P0k6yJV_adQsswSc",     "user_id": "string",     "access_token": "eyJhbGci0iJIUzIINiIsInRScCI6IkpXVCJ9.eyJzdvIi0iIxMjM0NTY300kwIiwibmFtZSI6IkpvaG4gRG91IiwiaMF0IjoxNTE2MjMSMDIyfQ.SflKxwRJSMeKKF2QT4fvpMeJf36P0k6yJV_adQsswSc",     "user_id": "string",     "access_token": "eyJhbGci0iJIUzIINiIsInRScCI6IkpXVCJ9.eyJzdvIi0iIxMjM0NTY300kwIiwibmFtZSI6IkpvaG4gRG91IiwiaMF0IjoxNTE2MjMSMDIyfQ.SflKxwRJSMeKKF2QT4fvpMeJf36P0k6yJV_adQsswSc",     "user_id": "string",     "access_token": "eyJhbGci0iJIUzIINIIsInRScCI6IkpXVCJ9.eyJzdvIi0iIxMjM0NTY300kwIiwibmFtZSI6IkpvaG4gRG91IiwiaMF0IjoxNTE2MjMSMDIyfQ.SflKxwRJSMeKKF2QT4fvpMeJf36P0k6yJV_adQsswSc",     "user_id": "eyJhbGci0iJIUzIINIISInRScCI6IkpXVCJ9.eyJzdvII0iIxMjM0NTY300kwIiwibmFtZSI6IkpvaG4gRG91IiwiaMF0IjoxNTE2MjMSMDIyfQ.SflKxwRJSMeKKF2QT4fvpMeJf36P0k6yJV_adQsswSc",     "access_token": "eyJhbGci0iJIUzIINIISInRScCI6IkpXVCJ9.eyJzdvIIi0iIxMjM0NTY300kwIiwibmFtZSI6IkpvaG4gRG91IiwiaMF0IjoxNTE2MjMSMDIyfQ.SflKxwRJSMeKKF2QT4fvpMeJf36P0k6yJV_adQsswSc",     "access_token": "eyJhbGci0iJIUZIINIISInRScCI6IkpXVCJ9.eyJzdvIIi0iIxMjM0NTY300kwIiwibmFtZSI6IkpvaG4gRG91IiwiaMF0IjoxNTE2MjMSMDIyfQ.SflKxwRJSMeKKF2QT4fvpMeJf36P0k6yJV_adQsswSc",      "access_token": "eyJhbGci0iJIUZINIISINFSCI6IkpXVCJ9.eyJzdvIIi0iIxMjM0NTY300kwIiwibmFtZSI6IkpvaG4gRG91IiwiaMF0IjoxNTE2MjMSMDIyfQ.SflKxwRJSMeKKF2QT4fvpMeJf36P0k6yJV_adQsswSc", |          |

7) Пролистываем метод чуть ниже и в окне "Response body", находим поле "access\_token" и в нём находится наш токен для авторизации, копируем его

| No parame                                                          | ters                                                                                                    |          |  |  |
|--------------------------------------------------------------------|----------------------------------------------------------------------------------------------------|----------|--|--|
|                                                                    |                                                                                                    |          |  |  |
|                                                                    | Execute                                                                                                    | Clear    |  |  |
|                                                                    |                                                                                                    |          |  |  |
| Response                                                           | s                                                                                                    |          |  |  |
|                                                                    |                                                                                                    |          |  |  |
| Curl -X ''<br>https:<br>-H 'acc<br>-H 'Auti<br>-d ''<br>Request UR | POST: \<br>//datt.spil.edu/.spil.edu/.s | 8        |  |  |
| https://d                                                          | :hat-api-dev.neuraldeep.tech/sign_in                                                                                                    |          |  |  |
| Server resp                                                        | erver response                                                                                                    |          |  |  |
| Code                                                               | Details                                                                                                    |          |  |  |
| 200                                                                | Response body                                                                                                    |          |  |  |
|                                                                    | (<br>                                                                                                    | Download |  |  |
|                                                                    | Response headers                                                                                                    |          |  |  |
|                                                                    | access-central-labe-original-laber-offentials: frum<br>access-central-labe-original-http://bdt-spi-dev.neuraldeep.tech<br>alt-vor: hb="144D"; massicade<br>df-cache-testas: DMANIC<br>ef-cache-testas: DMANIC<br>ef-cache-testas: DMANIC<br>context-modeling bf<br>context-fruppi application/jsen<br>acter: rfu; ab Jacka Jahasi Borr                                                                                                    |          |  |  |

8) Возвращаемся в начало и вновь нажимаем кнопку "Authorize", вводим скопированный токен авторизации в поле "Value" и нажимаем кнопку "Authorize" в этом окне

|                | Available authorizations ×            |  |
|----------------|---------------------------------------|--|
|                | JWTBearer (http, Bearer)              |  |
|                | Value:                                |  |
| Search         | Authorize Close                       |  |
| ream Kb Search | HTTPBasic (http, Basic)               |  |
| ntext Kb Conte | Authorized                            |  |
|                | Username: nikitka<br>Password: ****** |  |
|                | Logout Close                          |  |
|                |                                       |  |
|                |                                       |  |

После этого вы должны увидеть примерно такую картинку:

| Available author                      | izations     | × |
|---------------------------------------|--------------|---|
| JWTBearer (http                       | , Bearer)    |   |
| Authorized                            |              |   |
| Value: ******                         |              |   |
|                                       | Logout Close |   |
| HTTPBasic (http                       | , Basic)     |   |
| Authorized                            |              |   |
| Username: nikitka<br>Password: ****** |              |   |
|                                       | Logout Close |   |
|                                       |              |   |

Это значит, что вы внесли все нужные для авторизации данные и теперь можете использовать API

# Как создать домен и добавить на него данные

Для создания домена, вам нужно авторизоваться, используя аккаунт, на котором вы хотите создать домен.

После авторизации следует действовать по этим шагам

1) Первое что нужно сделать, это найти на странице метод POST /domain, открыть его и нажать "Try it out"

| kb_domain                                                                                                    | ^                  |
|----------------------------------------------------------------------------------------------------|--------------------|
| GET /domain Get Kb Domains                                                                                                    | • ∽                |
| POST /domain Create Domain                                                                                                    | <b>€</b> ∧         |
| Parameters                                                                                                    | Try it out         |
| No parameters                                                                                                    |                    |
| Request body required                                                                                                    | application/json ~ |
| <pre>Example Value   Schema {     domain_name": "string",     "description": "",     "embeddin_backend": "openai",     "distance_type": "cosine",     "default_chat_prompt text here*" }</pre> |                    |
| Responses                                                                                                    |                    |

### 2) Следующий шаг, заполнить данные в текстовом поле

| POST /domain Create Domain                                                                                                    | <b>≜</b> ∧         |
|----------------------------------------------------------------------------------------------------|--------------------|
| Parameters                                                                                                    | Cancel             |
| No parameters                                                                                                    |                    |
| Request body required                                                                                                    | application/json v |
| <pre>{    "dossin_name": "string",    "dossin_backding_backed: "openal",    "eistance_type": "cosince,    "distance_type": "*prompt text here*" } </pre> | 4                  |
|                                                                                                    |                    |
| Execute                                                                                                    |                    |

Подробнее про эти поля:

"domain\_name": "string", - Название вашего нового домена

"description": "", - Описание для нового домена (необязательно)

"embedding\_backend": "ndt", - Выбор системы эмбедингов, рекомендуется использовать значение ndt

- "distance\_type": "cosine", Выбор системы векторного поиска, рекомендуется использовать значение cosine
- "default\_chat\_prompt": "\*prompt text here\*" Базовый промт для домена (необязательно)

}

{

3) После заполнения данных, нужно нажать на кнопку "Execute" No parameters

| Request body required                                                                                                    | application/json v |
|----------------------------------------------------------------------------------------------------|--------------------|
| <pre>{    "domain_name": "New domain",    "description": "From API",    "distance_type": "cosine",    "distance_type": "cosine",    "default_chat_prompt": "*prompt text here*" } </pre> |                    |
| · · · · · · · · · · · · · · · · · · ·                                                                                                    |                    |
| Execute                                                                                                    |                    |

4) В случае, если всё создано верно, появится "domain\_id", который потребуется далее для загрузки данных

| }:           | 821                                                                                                    | Ē        |
|--------------|----------------------------------------------------------------------------------------------------|----------|
| https://ch   | hat-api-dev.neuraldeep.tech/domain                                                                                                    |          |
| Server respo | inse                                                                                                    |          |
| 201          | Details<br>Response July<br>Conservation of the second second second second second second second second second second second second second |          |
|              | 1                                                                                                    | Download |
|              |                                                                                                    |          |
| Responses    |                                                                                                    |          |
| Code         | Passintian                                                                                                    | l inke   |

5) После этого, coxpaнив ceбe "domain\_id" можно скрыть данный метод и открыть метод POST /domain{domain\_id}/upload необходимый для загрузки данных в домен, нажимаем "Try it out"

| POST /domain                                  | /{domain_id}/upload Upload Files                                                   | ≗ ∕                   |
|-----------------------------------------------|------------------------------------------------------------------------------------|-----------------------|
| Parameters                                    |                                                                                    | Try it out            |
| Name                                          | Description                                                                        |                       |
| <pre>domain_id * required (path)</pre>        | domain_id                                                                          |                       |
| Request body <sup>required</sup>              |                                                                                    | multipart/form-data ~ |
| files * required<br>array<br>meta_information | List of additional json info for every doc.Format: [{'meta1':, 'meta2':2}, {}, {}] |                       |

# 6) Вводим "domain\_id" из прошлого метода в поле "domain\_id"

| k |          | d | n | m | Э | ır | ۱. |
|---|----------|---|---|---|---|----|----|
|   | <u> </u> | u | v |   | а |    |    |

| kb_domain                                                                                           | ^        |
|----------------------------------------------------------------------------------------------------|----------|
| GET /domain Get Kb Domains                                                                          | ≜∽       |
| POST /domain Create Domain                                                                          | • ∽      |
| POST /domain_id}/upload Upload Files                                                                | ≜ ^      |
| Parameters Cancel                                                                                   | Reset    |
| Name Description                                                                                    |          |
| domain_id * required                                                                                |          |
| Request body required multipart/form                                                                | n-data 🗸 |
| files * required Add string Item array                                                              |          |
| meta_information List of additional json info for every doc.Format: [('meta1':, 'meta2':2), (), ()] |          |
| meta_information                                                                                    |          |
| Send empty value                                                                                    |          |

7) Используя кнопку Add string item в строке files добавляем поле для вноса документов, на каждый документ, который нужно добавить в домен, нужно добавить своё поле

| POST /domain/                                 | (domain_id)/upload Upload Files                           |             |          | • ^ |
|-----------------------------------------------|-----------------------------------------------------------|-------------|----------|-----|
| Parameters                                    |                                                           | Cancel      | Reset    |     |
| Name                                          | Description                                               |             |          |     |
| domain_id * required<br>(path)                |                                                           |             |          |     |
| Request body required                         |                                                           | multipart/f | orm-data | ~   |
| files • required<br>array<br>meta_information | Budgerre duain       ************************************ |             |          |     |
|                                               | Execute                                                   |             |          |     |
| Responses                                     |                                                           |             |          |     |

8) После добавления всех документов, нажимаем "Execute"

| POST /domain/{                                | domain_id}/upload Upload Files                                                                                                    |  | ≜ ^                   |
|-----------------------------------------------|----------------------------------------------------------------------------------------------------|--|-----------------------|
| Parameters                                    |                                                                                                    |  | Cancel Reset          |
| Name                                          | Description                                                                                                    |  |                       |
| domain_id * <sup>required</sup>               | 66a3857c61ef6d5ea4687576                                                                                                    |  |                       |
| Request body required                         |                                                                                                    |  | multipart/form-data v |
| files • required<br>array<br>meta_information | Bu6epure dpain     tru bit       Add string item       List of additional json info for every doc.Format: [('meta1':, 'meta2':2), (), ()]       meta_information       Send empty value |  |                       |
| Execute                                       |                                                                                                    |  |                       |
| Responses                                     |                                                                                                    |  |                       |

# 9) Дожидаемся результата обработки и вот такого ответа Responses

| Curl       |                                                                      |
|------------|----------------------------------------------------------------------|
| Request U  | RL                                                                   |
| https://   | /chat-apl-dev.neuraldeep.tech/domain/66a3857c6iaf6d5ead687576/upload |
| Server res | ponse                                                                |
| Code       | Details                                                              |
| 201        | Response body                                                        |
|            | ( "essage"; "Files uploaded successfully" )                          |
|            | Response headers                                                     |
|            |                                                                      |

# Всё, домен успешно создан и данные в него загружены.

# Как узнать domain\_id/Как создать чат

Для создания чата, вам нужно авторизоваться, используя аккаунт, на котором вы хотите создать чат, а также получить domain\_id необходимого домена, к которому будет добавлен чат. Если domain\_id уже вам известен, переходите к 3 шагу.

После авторизации следует действовать по этим шагам:

1) Для получения domain\_id лучше всего использовать метод GET /domain

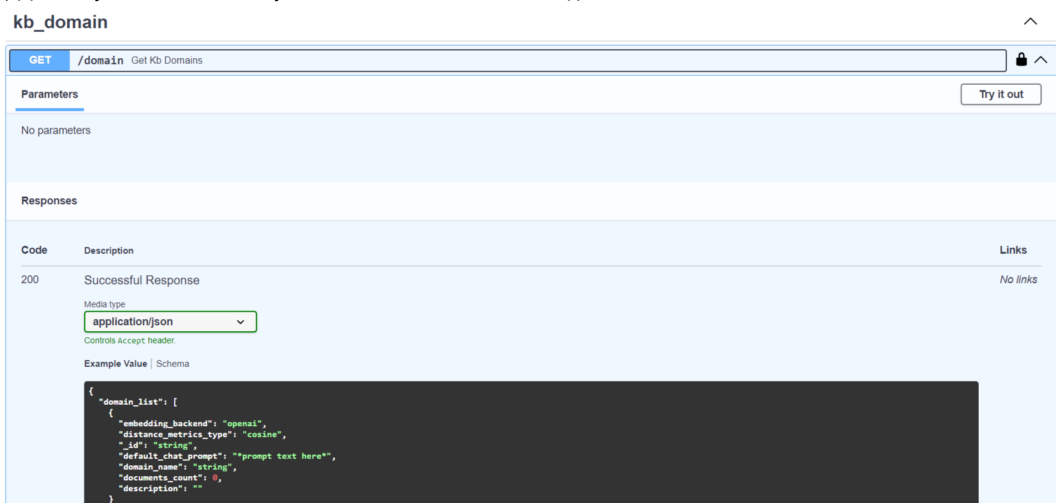

2) После нажатия "Try it out" нажимаем "Execute" и пролистываем вниз до окна ответа от API, с списком доступных доменов, где находим нужный домен, и копируем его поле "\_id"\_\_\_\_\_\_

| Request U   | RL                                  |
|-------------|-------------------------------------|
| https://    | chat-api-dev.neuraldeep.tech/domain |
| Server resp | oonse                               |
| Code        | Details                             |
| 200         | Repose body                         |

### 3) Используя полученный domain\_id находим метод POST /chat и нажимаем кнопку "Try it out"

### kb\_chat

| Kb_chat                                                                                                    |                    |
|----------------------------------------------------------------------------------------------------|--------------------|
| GET /chat Get Chat List                                                                                                    | ● ~                |
| POST /chat Creale Chat                                                                                                    | <b>≜</b> ∧         |
| Parameters                                                                                                    | Try it out         |
| No parameters                                                                                                    |                    |
| Request body required                                                                                                    | application/json ~ |
| Example Value   Schema                                                                                                    |                    |
| <pre>{     "sensin_idf": "string",     "serigregation_rowg": "*urite;",     "description": string",     "configuration": {         "set_agregation_promp": "*urite prompt text here otherwise default will be inherited*",         "media": "MOT_LUS",         "context_entries_num": 5,         "time-text_entries_num": 5,         "history_entries_num": 6,         "reseaking": (*);         "entext_entries_num": 6,         "set_agregation_promp.         "set_agregation_entries.num": 6,         "set_agregation_entries.num": 6,         "set_agregation_entries.num": 7,         "set_agregation_entries.num": 7,         "set_agregation_entries.num": 7,         "set_agregation_entries.num": 7,         "set_agregation_entries.num": 7,         "set_agregation_entries.num": 7,         "set_agregation_entries.num": 7,         "set_agregation_entris.num": 7,         "set_agregation_entries.num": 7,</pre> |                    |

#### 4) Заполняем пункты в поле запроса

| No parameters                                                                                                    |                    |   |
|----------------------------------------------------------------------------------------------------|--------------------|---|
| Request body required                                                                                                    | application/json ~ |   |
| <pre>{     domsin_id*: "string",         "name": "string",         "description: "string",         "configuration": ("write prompt text here otherwise default will be inherited*",         "model: "MOT_LUE_5",         "tamporature": 0.2,         "lim_oxita_body_parameters": "dict of llm configuration parameters",         "history_zentriag_num": 0,         "reranking": ("write figure 5,         "neturn_entries_num": 3         }     } }</pre> |                    | 6 |
| Execute                                                                                                    |                    |   |
| Responses                                                                                                    |                    |   |

Подробнее о пунктах при создании домена:

"domain\_id": "string", - Тут нужно указать domain\_id полученный ранее, для того, чтобы чат был привязан именно к этому домену "name": "string", - Указываем название чата

"description": "string", - Указываем описание чата (необязательно)

"configuration": {

"gpt\_aggregation\_prompt": "\*write prompt text here otherwise default will be inherited\*", - Указываем "aggregation\_prompt", инструкцию, которой будет следовать модель в данном чате

"model": "NDT\_LLM\_5", - Указываем модель, которая будет использоваться в этом чате по базе (изменять необязательно) "temperature": 0.2, - Указываем базовую температуру модели (потом можно без труда менять, поэтому можно не изменять) "IIm\_extra\_body\_parameters": "dict of IIm configuration parameters", - Поле для дополнительных настроек модели (необязательно, если не используется, нужно удалить строчку)

"context\_entries\_num": 5, - Поле с значением контекста, устанавливает, сколько чанков из домена будет использоваться для каждого ответа (0 - общение с моделью без информации из домена, 3 - среднее значение точности, 5 - базовое значение, которое даёт хорошую точность ответов)

"history\_entries\_num": 0, - Поле с значением истории, устанавливает, сколько прошлых сообщений будет помнить модель (лучше устанавливать чётное значение, так как модель будет помнить и запрос к ней и свой ответ, например при установке значения на 6 модель будет помнить 3 прошлых запроса пользователя и 3 прошлых ответа)

"reranking": {

} } }

"use": false, - Использовать ли реранкер

"model": "NDT\_RR\_1", - Модель реранкера

"return\_entries\_num": 3 - Количество данных, которые возвращает реранкер

5) После указания всех данных в необходимых полях нажимаем кнопку "Execute" (на данном примере кстати видно, что "Ilm\_extra\_body\_parameters": "dict of Ilm configuration parameters" я убрал из за ненадобности

| No parameters Request body required | application/json V |
|-------------------------------------|--------------------|
| <pre>{</pre>                        | ß                  |
| Responses                           |                    |

6) После всех вышесказанных действий, получаем chat\_id, который является идентификатором данного чата и по которому потом можно будет обращаться к этому чату

| <pre>"config<br/>"gpt_"mode<br/>"temp<br/>"conf<br/>"hist<br/>"rer3<br/>"us<br/>"ne<br/>"ne<br/>}<br/>}</pre> | juritan': (<br>gargatita (compat'' Tu yonua nonogona, nonora',<br>al' 1702/LLS',<br>perturn': 0.<br>Story_settes, una'' 0.<br>shing': (<br>ar' fals,<br>d': 1.102/LLS',<br>Turn_intrian_non': 3 |   | (ĉ       |
|----------------------------------------------------------------------------------------------------|----------------------------------------------------------------------------------------------------|---|----------|
| Request U                                                                                                    | RL                                                                                                    |   |          |
| https://                                                                                                    | 'chat-api-dev.neuraldeep.tech/chat                                                                                                    |   |          |
| Server resp                                                                                                   | ponse                                                                                                    |   |          |
| Code                                                                                                    | Details                                                                                                    |   |          |
| 201                                                                                                    | Response opdy                                                                                                    |   |          |
|                                                                                                    | ( -****_14**: ***663958383:1**f668e=868757?**<br>)                                                                                                    | Ê | Download |
|                                                                                                    | Response headers                                                                                                    |   | _        |
|                                                                                                    |                                                                                                    |   |          |

Таким образом мы создаём чат через АРІ.

# Как узнать chat\_id/Как задать вопрос к чату через API

Для того чтобы задать вопрос через API, вам нужно авторизоваться, используя аккаунт, на котором находится домен и чат, через которые вы хотите задать вопрос, а также получить chat\_id необходимого чата, к которому будет задан вопрос. Если chat\_id уже вам известен, переходите к 3 шагу.

Для обращения к модели вам нужно действовать по этим шагам:

1) Для получения chat\_id лучше всего использовать метод GET /chat, сначала открываем его, потом нажимаем "Try it out" и "Execute"

| kb_cha      | at                                                              | ^          |
|-------------|-----------------------------------------------------------------|------------|
| GET         | /chat Get Chat List                                             | ≜ ∧        |
| All user ch | ats                                                             |            |
| Parameter   | s                                                               | Try it out |
| No parame   | eters                                                           |            |
| Response    | S                                                               |            |
| Code        | Description                                                     | Links      |
| 200         | Successful Response                                             | No links   |
|             | Media type       application/json       Controls Accept header. |            |

2) Пролистываем ниже и в ответе от АРІ находим нужный чат, к которому будем обращаться, после чего копируем из него поле "\_id"

| https://c    | hat-api-dev.neuraldeep.tech/chat                   |
|--------------|----------------------------------------------------|
| Server respo | nse                                                |
| Code         | Details                                            |
| 200          | Response body  , , , , , , , , , , , , , , , , , , |
|              | ),'<br>                                            |
|              | j Download                                         |
|              | Response headers                                   |
|              |                                                    |

### 3) Находим метод POST /search/{chat\_id} нажимаем "Try it out" и указываем "chat\_id"

| kb_search                                                                                                    | ^                  |
|----------------------------------------------------------------------------------------------------|--------------------|
| POST /search/{chat_id} Kb Search                                                                                                    | <b>≜</b> ∧         |
| Parameters                                                                                                    | Try it out         |
| Name Description                                                                                                    |                    |
| chat_id * required<br>(peth) chat_id                                                                                                    |                    |
| Request body required                                                                                                    | application/json ~ |
| Example Value   Schema                                                                                                    |                    |
| <pre>{ "text": "string",<br/>"return_debug_data; false,<br/>"meta_worrdet"; {<br/>"get_aggregation_prompt": "write prompt text here otherwise default will be inherited",<br/>"meda[" von_LLL",<br/>"texperature"; 0,2,<br/>"lia_writ", body_arent1; ",<br/>"istacry_opticate_ume"; 0,<br/>"rereating"; 6<br/>"wee"; false,<br/>)) Указав "chat_id" переходим к полю запроса</pre> |                    |
| Parameters                                                                                                    | Cancel             |
| New Description                                                                                                    |                    |
| chat_id * required<br>(puth) 66a3958361ef6d5ea468757f                                                                                                    |                    |
| Request body required                                                                                                    | application/json ~ |
| <pre>{     "text": "string",     "return_debug_data": false,     "meta_override": {     "gst_aggregation_prompt": "%write prompt text here otherwise default will be inherited"",     "meda[""""""""""""""""""""""""""""""""""""</pre>                                                                                                    |                    |

Подробнее про эти атрибуты запроса:

"text": "string", - Текст вашего запроса

"return\_debug\_data": false, - Возвращать ли debug\_data, в которых хранится дебаг информация (контекст из базы данных, из истории) false - не возвращать true - возращать

"meta\_override": {

{

"gpt\_aggregation\_prompt": "\*write prompt text here otherwise default will be inherited\*", - "aggregation\_prompt" (Промт, инструкция для модели) "model": "NDT\_LLM\_1", - Модель LLM, к которой будут отправляться запросы

"temperature": 0.2, - Температура, с которой будут отправляться запросы

"IIm\_extra\_body\_parameters": "dict of IIm configuration parameters", - Поле для дополнительных настроек модели (необязательно, если не используется, нужно удалить строчку)

"context\_entries\_num": 5, - Поле с значением контекста, устанавливает, сколько чанков из домена будет использоваться для каждого ответа (0 - общение с моделью без информации из домена, 3 - среднее значение точности, 5 - базовое значение, которое даёт хорошую точность ответов)

"history\_entries\_num": 0, - Поле с значением истории, устанавливает, сколько прошлых сообщений будет помнить модель (лучше устанавливать чётное значение, так как модель будет помнить и запрос к ней и свой ответ, например при установке значения на 6 модель будет помнить 3 прошлых запроса пользователя и 3 прошлых ответа)

"reranking": {

"use": false, - Использовать ли реранкер

"model": "NDT\_RR\_1", - Модель реранкера

"return\_entries\_num": 3 - Количество данных, которые возвращает реранкер

}

ì

5) Указав всё необходимое нажимаем "Execute"

| chat_id * mquired<br>(path) 66a3958361ef6d5ea468757f<br>Request body required                                                                                                    |         | application/json × |
|----------------------------------------------------------------------------------------------------|---------|--------------------|
| <pre>{     "text": "Yro taxoe nonydennuk mup",     "retur_debug_dat": false,     "meta_ouride": {         "acdabur_dat": false,         "model: "NOT_LULS",         "context_entrise_num": 3,         "history.entrise_num": 0,         "cecenting": {         "acdabur_databur_databu</pre> |         |                    |
|                                                                                                    |         |                    |
|                                                                                                    | Execute |                    |

6) Дожидаемся ответа и получаем ответ на наш запрос и его идентификатор

| }-<br>}'<br>≮<br>Request UI | RL<br>Ichat-api-dev_neuraldeep.tech/search/66a3958361ef6d5ea468757f                                                                                                    |
|-----------------------------|----------------------------------------------------------------------------------------------------|
| Server resp                 | ponse                                                                                                    |
| Code                        | Details                                                                                                    |
| 200                         | Response body<br>{<br>*response': "Полуденный нир, или \"Мир Полудия\", - это литературный метамир, созданный советсями писателлии братькии Стругацииии. Он получил название от повести \"Полдень, XXII век\", кот                                                                                                    |
|                             | орая одла палисана в зърстоду, в этот море описывается утолическое оодество уудучего, где главными геромии лалиется молодие исследователи и ученые. нир нолудия представляет сосой идиоличное<br>общество, усла прослежавается конфили такаду хорошии и лучшим, основанный на общелонятной этике. Всего в цикле \"Мир Полудия\" содержится десять произведений, которые описывает различные асве<br>ты этого мира и его историе.",<br>"response_id": "M |
|                             | Response headers                                                                                                    |
|                             |                                                                                                    |

Запрос совершён, информация получена.

# Удаление данных домена

Для выполнения данного действия, вам потребуется заранее узнать domain\_id домена, который вы хотите отчистить от старых данных.

Внимание! При отчистке домена, удаляются все документы, которые были в нём и восстановлению внутри системы они не подлежат, не забывайте сохранять данные, чтоб не потерять важную информацию.

# 1) Находим функцию DELETE /domain/{domain\_id}/clear\_info и нажимаем Try it out.

| DELETE /domain_id}/clear_info Clear Domain Info | ≜ ∧        |
|-------------------------------------------------|------------|
| Delete all domain data                          |            |
| Parameters                                      | Try it out |
| Name Description                                |            |
| domain_id * required<br>(path) domain_id        |            |
|                                                 |            |
| Responses                                       |            |
| Code Description                                | Links      |

# 2) Вставляем domain\_id и нажимаем Execute.

| DELETE /domain_id}/clear_info Clear Domain Info         | <b>≜</b> ∧ |
|---------------------------------------------------------|------------|
| Delete all domain data                                  |            |
| Parameters                                              | Cancel     |
| Name Description                                        |            |
| domain_id * required<br>(agth) 66d5a166930074868426f53a |            |
|                                                         |            |
| Execute                                                 |            |
| Responses                                               |            |
| Code Description                                        | Links      |

# 3) Получаем Successful Response.

| Server response |                                                                                                    |          |
|-----------------|----------------------------------------------------------------------------------------------------|----------|
| Code            | Details                                                                                                    |          |
| 204             | Response headers                                                                                                    |          |
|                 | <pre>access-control=libus-credentials: true<br/>access-control=libus-credentials: true<br/>access-control=libus-credentials: true<br/>access-control=libus-credentials: true<br/>access-control=libus-credentials<br/>cf-cache-status:DNMUC<br/>cf-cache-status:DNMUC<br/>cf-cache-status:DNMUC<br/>cf-cache-status:DNMUC<br/>access-category: passion:<br/>access-category:passion:<br/>access-category:passion:<br/>access-category:passion:<br/>access-category:passion:<br/>access-category:passion:<br/>access-category:passion:<br/>access-category:<br/>access-category:passion:<br/>access-category:<br/>access-category:</pre> |          |
| Responses       |                                                                                                    |          |
| Code            | Description                                                                                                    | Links    |
| 204             | Successful Response                                                                                                    | No links |
|                 | Example Value                                                                                                    |          |
|                 | "string"                                                                                                    |          |
| 404             | object not found                                                                                                    | No links |
|                 | Media type                                                                                                    |          |
|                 | application/json                                                                                                    |          |

Данные успешно удалены из базы знаний.

# Отчистка истории чата

Перед началом нужно знать chat\_id чата, историю которого вы хотите отчистить.

Внимание! При отчистке истории, удаляются все сообщения, которые были в нём и восстановлению они не подлежат, не забывайте сохранять данные, чтоб не потерять важную информацию.

# 1) Находим функцию DELETE /chat/{chat\_id}/history и нажимаем Try it out.

| DELETE /chat/{chat_id}/history Delete Chat History | <b>≜</b> ∧ |
|----------------------------------------------------|------------|
| Parameters                                         | Try it out |
| Name Description                                   |            |
| chat_id * required<br>(path) chat_id               |            |
|                                                    |            |
| Responses                                          |            |
| Code Description                                   | Links      |

# 2) Вводим наш chat\_id в нужное поле и нажимаем Execute.

| DELETE /chat/{chat_id}/history Delete Chat History    |        |
|-------------------------------------------------------|--------|
| Parameters                                            | Cancel |
| Name Description                                      |        |
| chat_id * required<br>(path) 66d5a4c4930074868426f53b |        |
| ↓                                                     |        |
| Execute                                               |        |
| Responses                                             |        |
| Code Description                                      | Links  |

# 3) Получаем Successful Response.

| Responses |                                                           |          |
|-----------|-----------------------------------------------------------|----------|
| Code      | Description                                               | Links    |
| 204       | Successful Response                                       | No links |
|           | Example Value                                             |          |
|           | "string"                                                  |          |
| 404       | object not found                                          | No links |
|           | Media type application/json                               |          |
|           | Example Value   Schema                                    |          |
|           | <pre>{   "detail": "check exception details here" }</pre> |          |
| 422       | Validation Error                                          | No links |

История чата успешно отчищена.